# Kratke upute za rad Memobase Pro CZL81

Kratke upute za uporabu

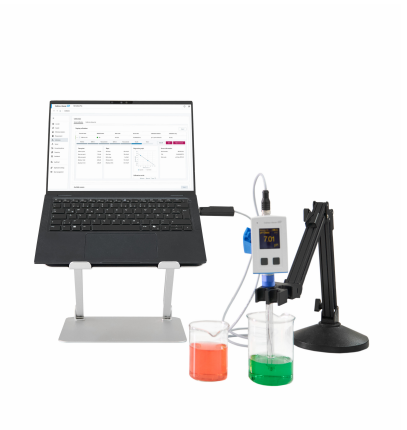

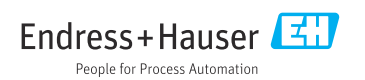

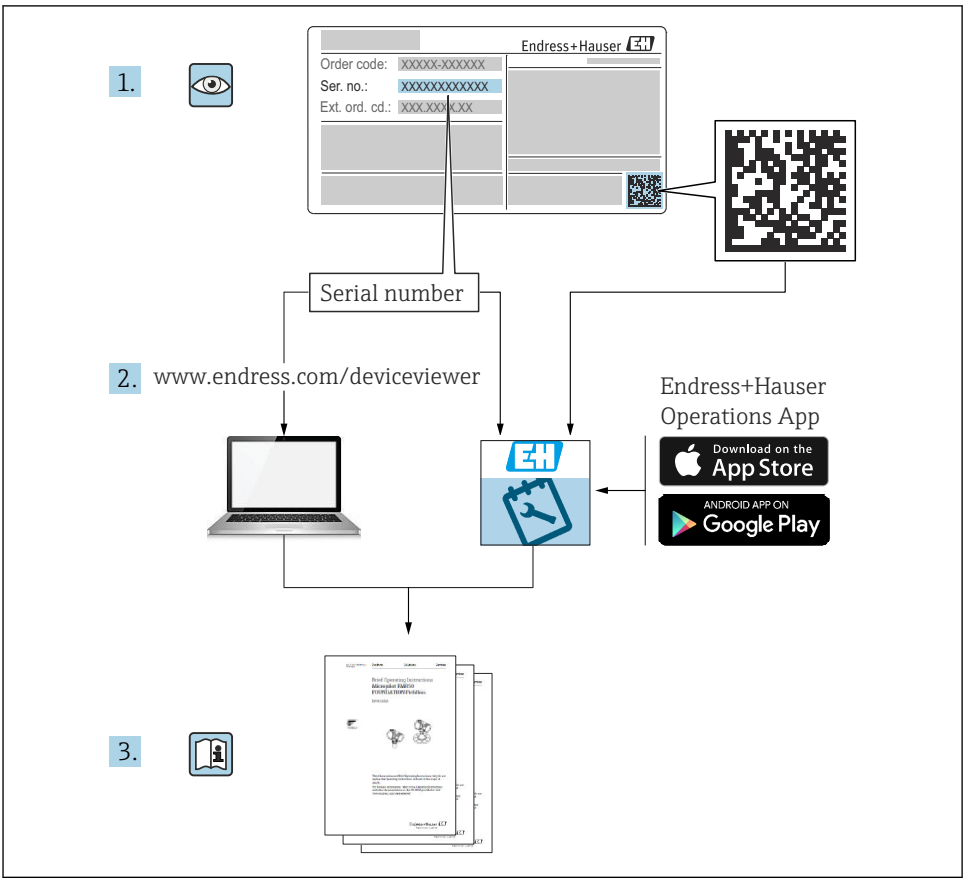

A0023555

| 1                             | Povijest izmjena                                                             | 3                       |
|-------------------------------|------------------------------------------------------------------------------|-------------------------|
| <b>2</b><br>2.1<br>2.2<br>2.3 | Informacije o dokumentu<br>Funkcija dokumenta .<br>Upozorenja .<br>Simboli . | <b>4</b><br>4<br>4<br>4 |
| <b>3</b><br>3.1               | Opis proizvoda<br>Funkcija softvera                                          | <b>5</b>                |
| <b>4</b><br>4.1               | Instalacija<br>Zahtievi sustava                                              | <b>7</b><br>7           |
| 4.2<br>4.3                    | Softver                                                                      | 7<br>8                  |
| 4.4<br>4.5<br>4.6             | Aktiviranje softvera                                                         | 12<br>14<br>14          |
| 4.7                           | Vraćanej licence s online aktivacijom                                        | 14                      |

# 1 Povijest izmjena

| Datum   | Verzija  | Modifikacije softvera                                                                                                    | Dokumentacija           |
|---------|----------|----------------------------------------------------------------------------------------------------|-------------------------|
| 03/2025 | 01.00.xx | <ul> <li>Može se instalirati na operativnu verziju Windows noviju od<br/>Win 10 LTSC 18/09</li> <li>Model licence: licenca za jednu stanicu</li> <li>Spojite pH senzore s do četiri senzora sa Memobase Pro<br/>CZL81 putem CML18 i MemoLink</li> <li>Provedba, upravljanje i spremanje podacima za pH mjerenja</li> <li>Provedba, upravljanje i dokumentiranje kalibracija i<br/>prilagodbi za kalibraciju u dvije i tri točke</li> <li>Pristup i vizualizacija informacijama o senzoru i povijest<br/>mjerenja</li> <li>Ručno upravljanje referentnim podacima o rješenju</li> </ul> | KA01753C/07/DE/01.25-00 |

# 2 Informacije o dokumentu

# 2.1 Funkcija dokumenta

Ove upute sadrže sve informacije potrebne za instaliranje i ažuriranje softvera.

# 2.2 Upozorenja

| Struktura napomene                                                                                                    | Značenje                                                                                                    |
|----------------------------------------------------------------------------------------------------|----------------------------------------------------------------------------------------------------|
| <ul> <li>▲ OPASNOST</li> <li>Uzroci (/posljedice)</li> <li>Ako je potrebno, posljedice</li> <li>neusklađenosti (ako je primjenjivo)</li> <li>▶ Korektivne mjere</li> </ul> | Ovaj simbol upozorava vas na opasnu situaciju.<br>Ako ne izbjegnete opasnu situaciju, to <b>će</b> rezultirati smrću ili opasnom<br>ozljedom. |
| LPOZORENJE Uzroci (/posljedice) Ako je potrebno, posljedice neusklađenosti (ako je primjenjivo) ► Korektivne mjere                                                         | Ovaj simbol upozorava vas na opasnu situaciju.<br>Ako se ne izbjegne <b>može</b> dovesti do smrti ili teških tjelesnih ozljeda.               |
| ▲ OPREZ<br>Uzroci (/posljedice)<br>Ako je potrebno, posljedice<br>neusklađenosti (ako je primjenjivo)<br>► Korektivne mjere                                                | Ovaj simbol upozorava vas na opasnu situaciju.<br>Ako se ne izbjegne, može dovesti do lakših ili srednje teških ozljeda.                      |
| NAPOMENA<br>Uzrok/situacija<br>Ako je potrebno, posljedice<br>neusklađenosti (ako je primjenjivo)<br>► Mjera/napomena                                                      | Ovaj simbol upozorava na situacije koje mogu dovesti do materijalne štete.                                                                    |

# 2.3 Simboli

| Simbol       | Značenje                               |
|--------------|----------------------------------------|
| 1            | Dodatne informacije, savjet            |
|              | Dozvoljeno ili preporučuje se          |
| $\mathbf{X}$ | Nije dozvoljeno odn. ne preporučuje se |
| l            | Referenca na dokumentaciju uređaja     |
|              | Referenca na stranicu                  |
|              | Referenca na sliku                     |
| L            | Rezultat koraka rada                   |

#### 3 **Opis proizvoda**

#### 3.1 Funkcija softvera

Memobase Pro CZL81 je softver koji omogućuje centralizirano mjerenje, kalibraciju i upravljanje podacima senzora za senzore s tehnologijom Memosens.

Omogućuje dokumentaciju od kraja do kraja relevantnih podataka za senzor i mjernu točku, npr.:

- Povijest kalibracije uključujući informacije o korištenom referentnom rješenju
- Podaci o korištenju senzora kao što su ukupni radni sati, radni sati pod ekstremnim uvietima procesa
- Potpuno sljediva dokumentacija senzora
- Upravljanje digitalnim uzorcima

Ručni instrument za mjerenje više parametara Liquiline Mobile CML18 i priključna kutija senzora MemoLink prenose podatke siključivo digitalno kako nijedan mjerni podatak ne bi bio krivotvoren. Podaci se prenose sa senzora na Memobase Pro CZL81. Mjerni signal se pretvara u digitalni podatak u senzoru. Stoga ručni instrument za mjerenje više parametara Liquiline Mobile CML18, priključna kutija senzora MemoLink, kabel i računalni softver ne utječu na mjerne vrijednosti.

#### 3.1.1 Model licence i paketi aplikacije

Memobase Pro CZL81 dostupan je samo kao model licence za jednu stanicu s opcijom za više korisnika. Licenca za paket aplikacije Memobase Pro CZL81 može se instalirati samo na jednom hardveru (npr. laptop ili PC). Švi korisnici koji mogu pristupiti hardveru imaju pristup instaliranom softveru Memobase Pro CZL81.

Funkcionalni raspon ovidi o konfiguraciji redoslijeda.

Dostupni su sljedeći funkcionalni paketi:

| Programski paketi                        | Raspon funkcija                                                                                                    |
|------------------------------------------|----------------------------------------------------------------------------------------------------|
| Memobase Pro CZL81 Basic                 | Mjerenje, kalibriranje, dokumentiranje                                                                                                    |
| Memobase Pro CZL81 Plus <sup>1)</sup>    | Funkcionalni raspon licence "Memobase Plus Basic" i:<br>• Upravljanje senzorom<br>• Napredna dijagnostika                                                                                                    |
| Memobase Pro CZL81 Premium <sup>2)</sup> | <ul> <li>Funkcionalni raspon licence "Memobase Pro CZL81 Plus" i:</li> <li>Funkcija revizijskog traga</li> <li>Funkcija za digitalne potpise</li> <li>Modeli predviđanja (temeljeni na laboratorijskim + procesnim podacima)</li> </ul> |
| 1) Dostupno u budućnosti                 |                                                                                                    |

2) Dostupno u budućnosti

#### 3.1.2 Korisničke uloge

Kako biste zaštitili Memobase Pro CZL81 od neovlaštenih ili neželjenih izmjena, možete dopustiti pristup bazi podataka samo određenim korisnicima koji imaju lozinku baze podataka i dodijeliti korisničke uloge tim korisnicima.

Možete koristiti sljedeće korisničke uloge:

|                                                                   | IT administrator<br>(administratorska prava za<br>računalo) | Normalan korisnik |
|-------------------------------------------------------------------|-------------------------------------------------------------|-------------------|
| Registracija za probno razdoblje                                  |                                                             | х                 |
| Ažuriranje korisničkih postavki                                   |                                                             | х                 |
| Povezivanje/odspajanje odašiljača i senzora                       |                                                             | х                 |
| Radnje na popisu uživo (pretraživanje, filtri itd.)               |                                                             | х                 |
| Ažuriranje postavki u popisu uživo                                |                                                             | x                 |
| Ažuriranje podatvki zaslona odašiljača i senzora                  |                                                             | x                 |
| Izrada/ažuriranje uzorka                                          |                                                             | x                 |
| Provođenje mjerenja uzorka                                        |                                                             | x                 |
| Ažuriranje postavki mjerenja                                      |                                                             | x                 |
| Izrada/ažuriranje referentnog rješenja                            |                                                             | x                 |
| Provođenje kalibracije i prilagodbe senzora                       |                                                             | х                 |
| Izrada osnovnih izvješča                                          |                                                             | х                 |
| Ažuriranje naprednih postavki senzora (deaktivacija/reaktivacija) |                                                             | x                 |
| Prikazivanje rezultata prethodnih kalibracija                     |                                                             | x                 |
| Ažuriranje naprednih postavki mjerenja                            |                                                             | х                 |
| Ažuriranje postavki kalibracije                                   |                                                             | х                 |
| (Ažuriranje firmvera CML18)                                       |                                                             | x                 |
| Izrada naprednih i korisnički definiranih izvješća                |                                                             | х                 |
| Prikazivanje funkcije dijagnostike                                |                                                             | x                 |
| Prikazivanje informacija o licenci                                |                                                             | х                 |
| Prikazivanje korisničkih postavki                                 |                                                             | x                 |
| Prikazivanje popisa uzoraka                                       |                                                             | x                 |
| Prikazivanje popisa mjerenja                                      |                                                             | х                 |
| Prikazivanje izvješća                                             |                                                             | х                 |
| Izvoz/spremanje izvješća                                          |                                                             | х                 |
| Instaliranje/deinstaliranje/ažuriranje aplikacije                 | х                                                           |                   |
| Aktiviranje licence - nadogradnja/degradiranje licence            | Х                                                           |                   |

|                                                                | IT administrator<br>(administratorska prava za<br>računalo) | Normalan korisnik |
|----------------------------------------------------------------|-------------------------------------------------------------|-------------------|
| Obnavljanje licence                                            | х                                                           |                   |
| Postavljanje/upravljanje/ pozivanje procesa kopiranje/vraćanja | Х                                                           |                   |

# 4 Instalacija

- Za informacije o instalaciji i električnom povezivanju ručnog instrumenta za mjerenje više parametara Liquiline Mobile CML18 pogledajte Upute za rad BA02002C (Liquiline Mobile CML18).
- Informacije o tome kako instalirati priključne kutije senzora MemoLink i izvršiti električno spajanje nalaze se u Uputama za rad BA01134C (MemoLink).

#### 4.1 Zahtjevi sustava

Sistemski zahtjevi za instalaciju i upotrebu Memobase Pro CZL81:

| Zahtjevi sustava                  |                                                           |
|-----------------------------------|-----------------------------------------------------------|
| Operativni sustav                 | Windows 10 (32- i 64-bitni)<br>Windows 11 (64-bitni)      |
| Zaslon monitora                   | Najmanje 1280×1024 piksela, prikladno i za dodirni zaslon |
| Procesor                          | Minimalna brzina sata 1 GHz                               |
| Slobodna memorija na tvrdom disku | Najmanje 4 GB za program i bazu podataka                  |
| RAM                               | 4 GB                                                      |
| USB                               | Najmanje jedno USB sučelje tipa A<br>Najmanje USB 3.0     |
|                                   |                                                           |

### 4.2 Softver

Nakon uspješne narudžbe, primit ćete e-mail s poveznicom na softverski portal Endress +Hauser. Tamo se možete prijaviti ili, ako još nemate račun, registrirati.

|                                                                                                    |                     | Endress+Hauser |
|----------------------------------------------------------------------------------------------------|---------------------|----------------|
| Sie haben noch keinen Mein Endress+Hauser<br>Account?                                                                                                    | Anmeldung           |                |
|                                                                                                    | E-Mail              |                |
| Sie sind nur wenige Schritte davon entfernt, die Vorteile von Mein Endress+Hauser zu<br>nutzen                                                                                                    | Ihre E-Mail-Adresse |                |
| Transistionobereich<br>Prüchs Sar Prokägneter und Lieferzeihen, forgen Sie Angebote an oder entellen Sie direkt selbst ein<br>Angebote. Sie zusionen besteller und die Lieferzeigen ihrer Bestellung werfsigen. Liefen Die schnotzler<br>Dolamenter, CAD-Zuleitnungen, Kaltheruppstellate, etc., ganz einfach herunter und verwahltes Sie Gestate in<br>Produktions: | Weiter              |                |
| <ul> <li>Support &amp; Services<br/>Kontalizernilis unserner Support, verfolgen Sie Ihre Supportanthagen und nutzen Sie das Experten-Kneu-<br/>Heu unserner Wasendachmank.</li> </ul>                                                                                                    |                     |                |
| <ul> <li>Engineering<br/>Bacdwarques Be Inven Engineering-Prozeis mit unserven Funktionen zer Projektadwicklung und Auswehl,<br/>Dimensionening und Kontiguation vin Produkten.</li> </ul>                                                                                                    |                     |                |
| <ul> <li>Software &amp; Uzerszen Laters Sie Upstart für ihre Software und Gestistsreiber herunter. Aktivieren und übertragen Sie ihre envoldben Literaters ganz entlich mittes.</li> </ul>                                                                                                    |                     |                |
| <ul> <li>Netilian<br/>Protosent Davison utassen doubterenn hit/ Faintissent Reduzitient Daviseplante Anlagenstitutionde,<br/>optimiern Sie hit Bastandsmanagement und inklis minkr.</li> </ul>                                                                                                    |                     |                |
| Jetzt registrieren                                                                                                    |                     |                |

2. Prijavite se ili, ako još nemate račun, registrirajte se.

|    |                                                                                                    | Endress+Hause       |
|----|----------------------------------------------------------------------------------------------------|---------------------|
|    | Sie haben noch keinen Mein Endress+Hauser<br>Account?                                                                                                    | Anmeldung           |
|    | Sie sind nur wenige Schritte davon entfernt, die Vorteile von Mein Endress+Hauser zu<br>nutzen                                                                                                    | Ihre E-Mail-Adresse |
|    | Translationsbereich<br>Prüftis Erpfoldungens und Untersteins, frages Sie Appdotes an oder esterlien Sie direkt sebet ein<br>Appdats. Sie konnte wissellen auf die Luferingen Ihrer Bestaltung werfigen. Lades die scherunze<br>Dollumertz, GAD-Zeichnungen, Kaltringentskolle, etc., gast einfahr heruntzr und vervalten Sie Geste in<br>Produktione. | Welter              |
|    | <ul> <li>Support &amp; Services</li> <li>Kontaliseen Se usseen Support, werfolgen Sie hire Supportant/agen und nutzen Sie das Expanser-Konon-<br/>Harv unservit Vissensstansteink.</li> </ul>                                                                                                    |                     |
|    | <ul> <li>Engineering<br/>Beschlerenges Sie Ihren Engineering-Prozes mit unseren Funktonen zur Propietabeitsburg und Auswehl,<br/>Dimessionerung und Könfiguration von Probleten.</li> </ul>                                                                                                    |                     |
|    | Software & Lizenzen<br>Laden Se Updaten f ür Ihre Software und Gest äterb öhr herunter. Alch eren und  übertragen Sie Ihre<br>errochene Lizenze ganz erfr äch enlme.                                                                                                    |                     |
|    | Netilion<br>Profisiens Sie von unseren doudbasierten IIsT-Funktionen Reduzieren Sie ungeplante Anlagenstillstände,<br>optimiens Sie Ibr Bestandumaugement und vieles metr.                                                                                                    |                     |
|    | Jetzt registrieren                                                                                                    |                     |
| i. |                                                                                                    |                     |

### 4.3 Instalacija softvera

#### 4.3.1 Instaliranje Memobase Pro CZL81 i Memobase Pro CZL81 upravitelja licence

Za pokretanje instalacije potrebna su vam prava administratora. Obratite se administratoru sustava ako dođe do problema tijekom instalacije.

Spojite USB kabel i priključnu kutiju senzora MemoLink na računalo tek nakon što je softver uspješno instaliran.

| 1. | Otvo | orite područje za preuzimanje i slijedite upute za preuzimanje.                                                                                                    |                     |
|----|------|----------------------------------------------------------------------------------------------------|---------------------|
|    | 4    | Software Portal         Die Kompletitikerung zur Verweitung Barer Produktionnen.           Nume         Meine Lineure         Attivierung/Updete         Lineuroldage         My Film         Timeminiti         Lineuroldage         Kontakt           Bitte bescheft nicht         Bitte bescheft nicht         Eine Software under Eingen regelnaßigen Updates.         Lineuroldage         Minitian         Lineuroldage         Minitian         Lineuroldage         Lineuroldage | Endress+Hauser (로IJ |
|    |      | Voiré Configuration Software & Deviz Driver     Jonetezare                                                                                                    |                     |
|    |      | OTM Liberies-1701 Packages / 0000 Libraries     OTM Liberies -system specific                                                                                                    |                     |
|    |      | > FieldCare                                                                                                    |                     |
|    |      | > Feld Data Manager<br>                                                                                                    |                     |
|    |      | > Pow-X flow computer                                                                                                    |                     |
|    |      |                                                                                                    | A005796             |

↳

2. Pročitajte i potvrdite informacije o licenci.

| - Memobe         | sePro Setup              |           |                   | -            |          | ×   |
|------------------|--------------------------|-----------|-------------------|--------------|----------|-----|
| Endress+Hauser   | Memobase                 | ePro      |                   |              |          |     |
| DRAF             | т                        |           |                   |              |          | ^   |
| Endres<br>Softwa | s+Hauser L<br>reprodukte | izenzb    | edingung          | en für       |          |     |
| EH_SW_TO         | V2.0_de.TXT              |           |                   |              |          |     |
| A. All           | gemeines                 |           |                   |              |          |     |
| 1. Anwen         | dungsbereich             |           |                   |              |          |     |
| Die nach         | folgenden Lizer          | nzbedingu | ungen für S       | oftwarepr    | odukt    | • , |
|                  |                          | ⊡ I a     | gree to the licen | se terms and | conditio | ns  |
|                  |                          |           | Options           | Install      | Can      | cel |

3. Definirajte lokaciju pohrane u Opcijama, po potrebi izradite Prečac, a zatim potvrdite sa OK.

| MemobasePro<br>Endress + Hauser<br>Setup Options<br>Install location:<br>C:\Program Files (x86)\Endress + Hauser\MemobasePro Browse<br>I Create Desktop Shortcut | 🖾 MemobasePro Setup                               | - |        |
|----------------------------------------------------------------------------------------------------|---------------------------------------------------|---|--------|
| Setup Options         Install location:         C:\Program Files (x86)\Endress+Hauser\MemobasePro         Browse         ✓ Create Desktop Shortcut               | MemobasePro<br>Endress + Hauser                   |   |        |
| C:\Program Files (x86)\Endress+Hauser\MemobasePro Browse                                                                                                    | Setup Options                                     |   |        |
| Create Desktop Shortcut                                                                                                    | C:\Program Files (x86)\Endress+Hauser\MemobasePro |   | Browse |
|                                                                                                    |                                                   |   |        |

4. Instalirajte Memobase Pro CZL81 klikom na gumb Instaliraj.

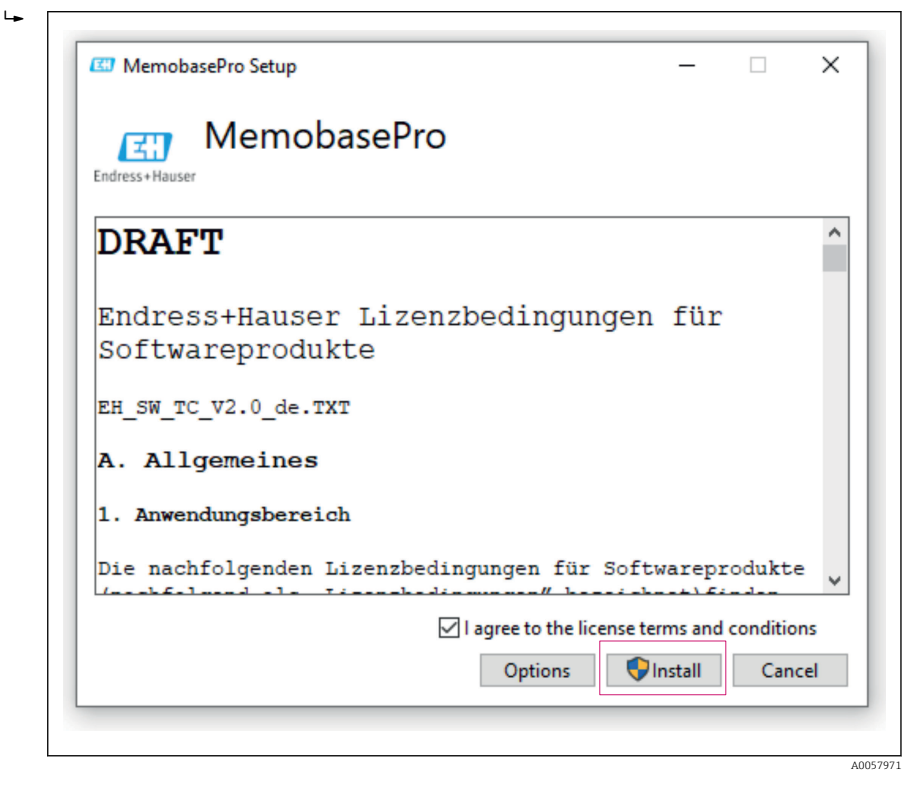

Memobase Pro CZL81 i Memobase Pro CZL81 upravitelj licence uspješno su instalirani.

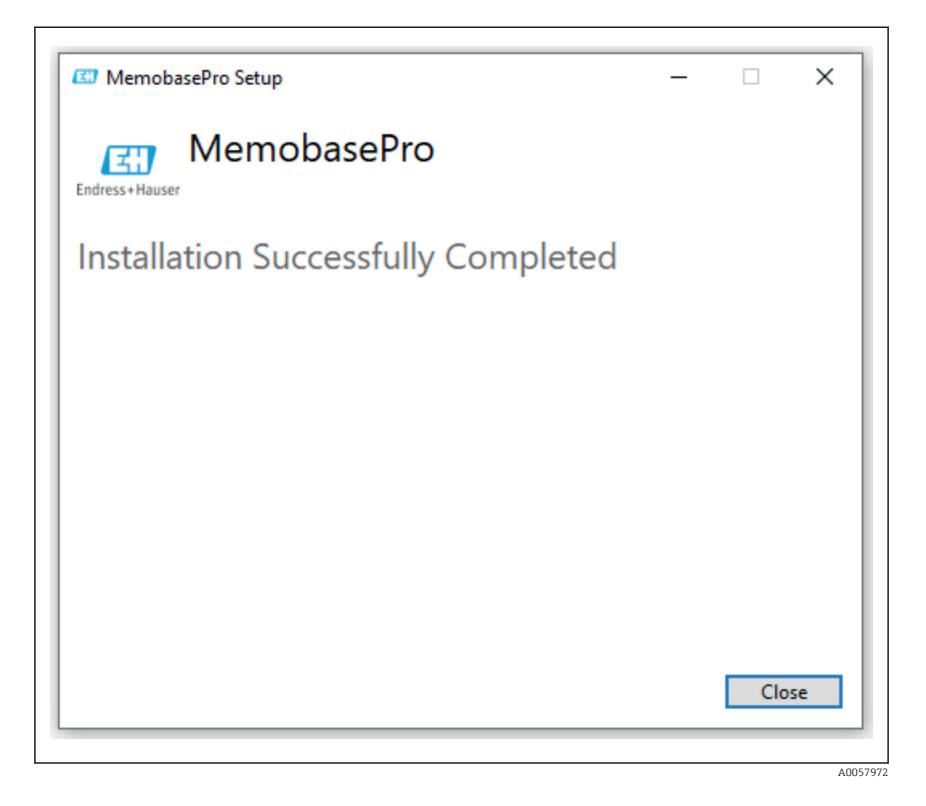

#### 4.4 Aktiviranje softvera

#### 4.4.1 Probna pretplata (razdoblje odgode)

Nakon instalacije korisniku je dostupan cijeli raspon funkcija softvera. Korisnik može koristiti aplikaciju besplatno prvih 60 dana kao dio probne pretplate. Nakon 60 dana potrebno je pribaviti plaćenu pretplatu od tvrtke Endress+Hauser.

#### 4.4.2 Online aktivacija

1. Unesite ključ licence, adresu e-pošte i lozinku.

| License Manager                     | Endress+Hauser                 |
|-------------------------------------|--------------------------------|
| <br>Overview Activate Return Update | Online Mode $ \smallsetminus $ |
| Online Activation                   |                                |
| Product Key (7)                     |                                |
|                                     |                                |
| Software Portal Login               |                                |
| Email                               |                                |
|                                     |                                |
| Password                            |                                |
|                                     |                                |
| Register Forgot password?           |                                |
| Activate                            |                                |
|                                     |                                |
|                                     |                                |
|                                     |                                |
|                                     |                                |
| Copyright @ Endress+Hauser 2024     |                                |
|                                     |                                |
|                                     |                                |

2. Kliknite Aktiviraj.

| License Manager                 | Endress+Hauser 🖾 |
|---------------------------------|------------------|
| Overview Activate Return Update | Online Mode 🗸    |
| Online Activation               |                  |
| Product Key ③                   |                  |
|                                 |                  |
| Software Portal Login           |                  |
| Email                           |                  |
|                                 |                  |
| Password                        |                  |
|                                 |                  |
| Register Forgot password?       |                  |
| Activate                        |                  |
|                                 |                  |
|                                 |                  |
|                                 |                  |
|                                 |                  |
| Copyright @ Endress+Hauser 2024 |                  |
|                                 |                  |
|                                 |                  |

Licenca Memobase Pro CZL81 uspješno je aktivirana

### 4.5 Ažuriranje softvera

Upravitelj licence Memobase Pro CZL81 sadrži funkciju ažuriranja koja se može koristiti za ažuriranje paketa aplikacije i licence. Ako želite ažurirati Memobase Pro CZL81, pokrenite upravitelj licencom.

► Slijedite upute upravitelja licence, vidjeti "Online ažuriranje".

| License Manager                                                                         | Endress+Hauser 🖽         |
|-----------------------------------------------------------------------------------------|--------------------------|
| Overview Activate Return Update                                                         | Online Mode $\checkmark$ |
| Online Update                                                                           |                          |
| If you have recently upgraded your license, you can import the<br>updated license here. |                          |
| Update License                                                                          |                          |
|                                                                                         |                          |
|                                                                                         |                          |
|                                                                                         |                          |
|                                                                                         |                          |
|                                                                                         |                          |
|                                                                                         |                          |
|                                                                                         |                          |
| Copyright © Endress+Hauser 2024                                                         |                          |
|                                                                                         |                          |

Memobase Pro CZL81 uspješno je ažuriran.

# 4.6 Ažuriranje pretplate s online aktivacijom

Ako pretplata s online aktivacijom za Memobase Pro CZL81 nije otkazana, pretplata se automatski obnavlja nakon 12 mjeseci za sljedećih 12 mjeseci. Pretplata se može otkazati putem softverskog portala tvrtke Endress-Hauser. Nakon obnove pretplate, izmjenjene informacije o pretplati prenose se a softverskog portala tvrtke Endress+Hauser na lokalni upravitelj licencom i Memobase Pro CZL81 softver, pod uvjetom da je odabrana opcija online aktivacije.

### 4.7 Vraćanej licence s online aktivacijom

Ako želite prenijeti svoju licencu na drugi hardver, na primjer zbog zamjene računala, prvo morate vratiti licencu, a zatim je aktivirati na novom hardveru.

#### 1. Otvorite karticu "Vrati".

| License Manager                 | Endress+Hauser 🖽 |
|---------------------------------|------------------|
| Overview Activate Return Update | Online Mode 🗸    |
| Online Return                   |                  |
| Software Portal Login           | 0                |
| Email                           |                  |
|                                 |                  |
| Password                        |                  |
|                                 |                  |
| Forgot password?                |                  |
| Return                          |                  |
|                                 |                  |
|                                 |                  |
|                                 |                  |
|                                 |                  |
|                                 |                  |
|                                 |                  |
| Copyright © Endress+Hauser 2024 |                  |
|                                 |                  |
|                                 |                  |

2. Unesite adresu e-pošte i lozinku.

| License Manager                 | Endress+Hauser 🖽   |
|---------------------------------|--------------------|
| Overview Activate Return Update | Online Mode $\sim$ |
| Online Return                   |                    |
| Software Portal Login 💿         |                    |
| Email                           |                    |
| Password                        |                    |
|                                 |                    |
| Forgot password?                |                    |
| Return                          |                    |
|                                 |                    |
|                                 |                    |
|                                 |                    |
|                                 |                    |
|                                 |                    |
| Copyright © Endress+Hauser 2024 |                    |

A0057978

| C Endress+Hauser License | Manager                         |   |                  |
|--------------------------|---------------------------------|---|------------------|
|                          | License Manager                 |   | Endress+Hauser 🖽 |
|                          | Overview Activate Return Update |   | Online Mode 🗸    |
|                          | Online Return                   |   |                  |
|                          | Software Portal Login           | 7 |                  |
|                          | Email                           |   |                  |
|                          |                                 |   |                  |
|                          | Password                        |   |                  |
|                          |                                 |   |                  |
|                          | Forgot password?                |   |                  |
|                          | Return                          |   |                  |
|                          |                                 |   |                  |
|                          |                                 |   |                  |
|                          |                                 |   |                  |
|                          |                                 |   |                  |
|                          |                                 |   |                  |
|                          |                                 |   |                  |
|                          | Copyright @ Endress+Hauser 2024 |   |                  |
|                          |                                 |   |                  |

Licenca Memobase Pro CZL81 uspješno je vraćena.

Kako biste instalirali licencu na novom hardveru, slijedite upute u poglavlju "Aktiviranje softvera".

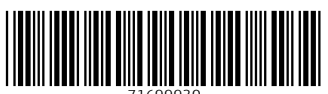

71699930

# www.addresses.endress.com

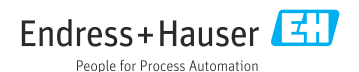